## Help Desk Knowledge Base Reset BitLocker Pin

### Step 01

Open File Explorer and click on This PC

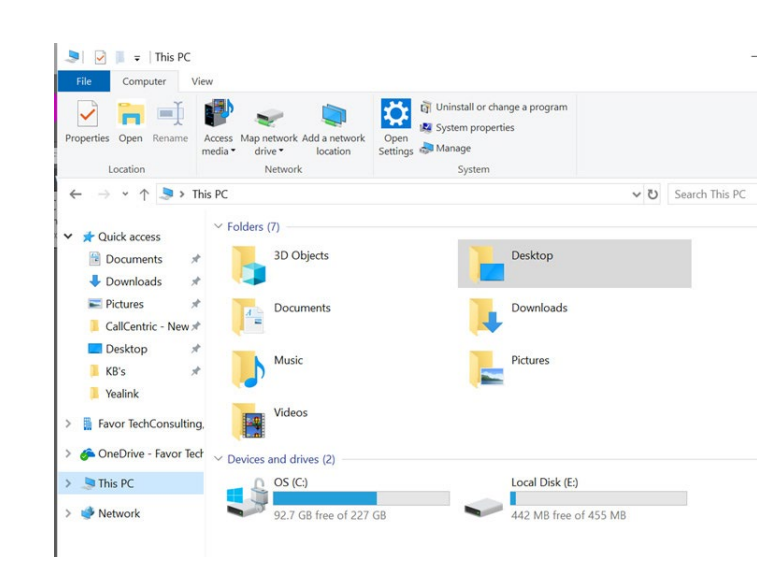

#### Step 02

Right-click on the C: Drive and select "Change BitLocker PIN" from the dropdown menu.

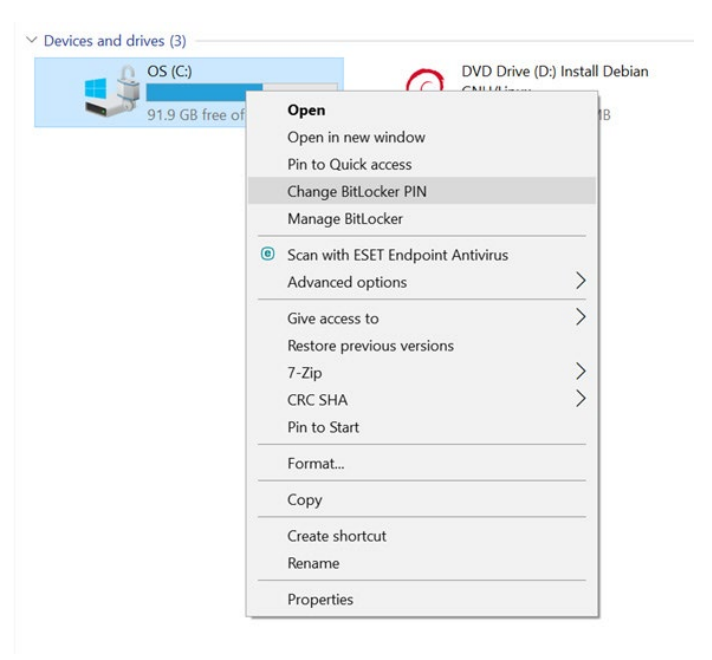

# Help Desk Knowledge Base Reset BitLocker Pin

### Step 03

Enter the original pin were provided and then your new pin twice. The pin must be ALL NUMBERS and need to be 8 digits long.

| RitLocker Drive Encryption (C:) |                            |               |            |        |
|---------------------------------|----------------------------|---------------|------------|--------|
|                                 | Change startup PIN         |               |            |        |
|                                 | Choose a PIN that's 8–20 r | numbers long. |            |        |
|                                 | Old PIN                    |               |            |        |
|                                 | New PIN                    |               |            |        |
|                                 | Confirm new PIN            |               |            |        |
|                                 | Reset a forgotten PIN      |               |            |        |
|                                 |                            |               |            |        |
|                                 |                            |               | Change PIN | Cancel |

### Step 03

If you have forgotten your PIN select "Reset a forgotten PIN". You will need to enter admin credentials if going this route.

If you are stuck and in need of assistance please submit a help desk ticket to HELPDESK@TRIAFED.COM and a technician will reach out.